## テクニカル設定

## テクニカルの設定値(パラメーター)を変更することができます。 テクニカル設定は、【総合メニュー】、【チャート】から開くことができます。

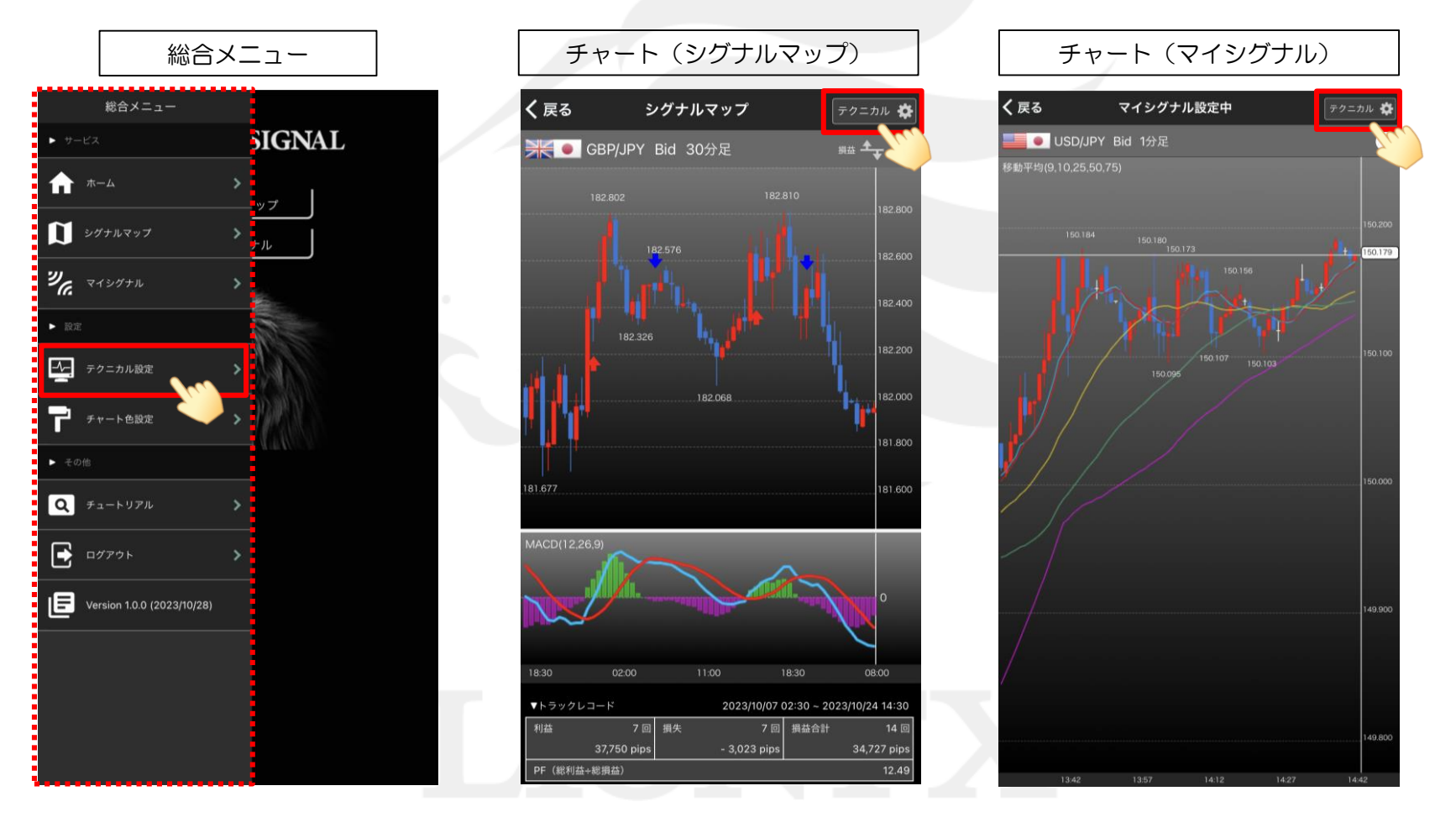

►

## テクニカル設定

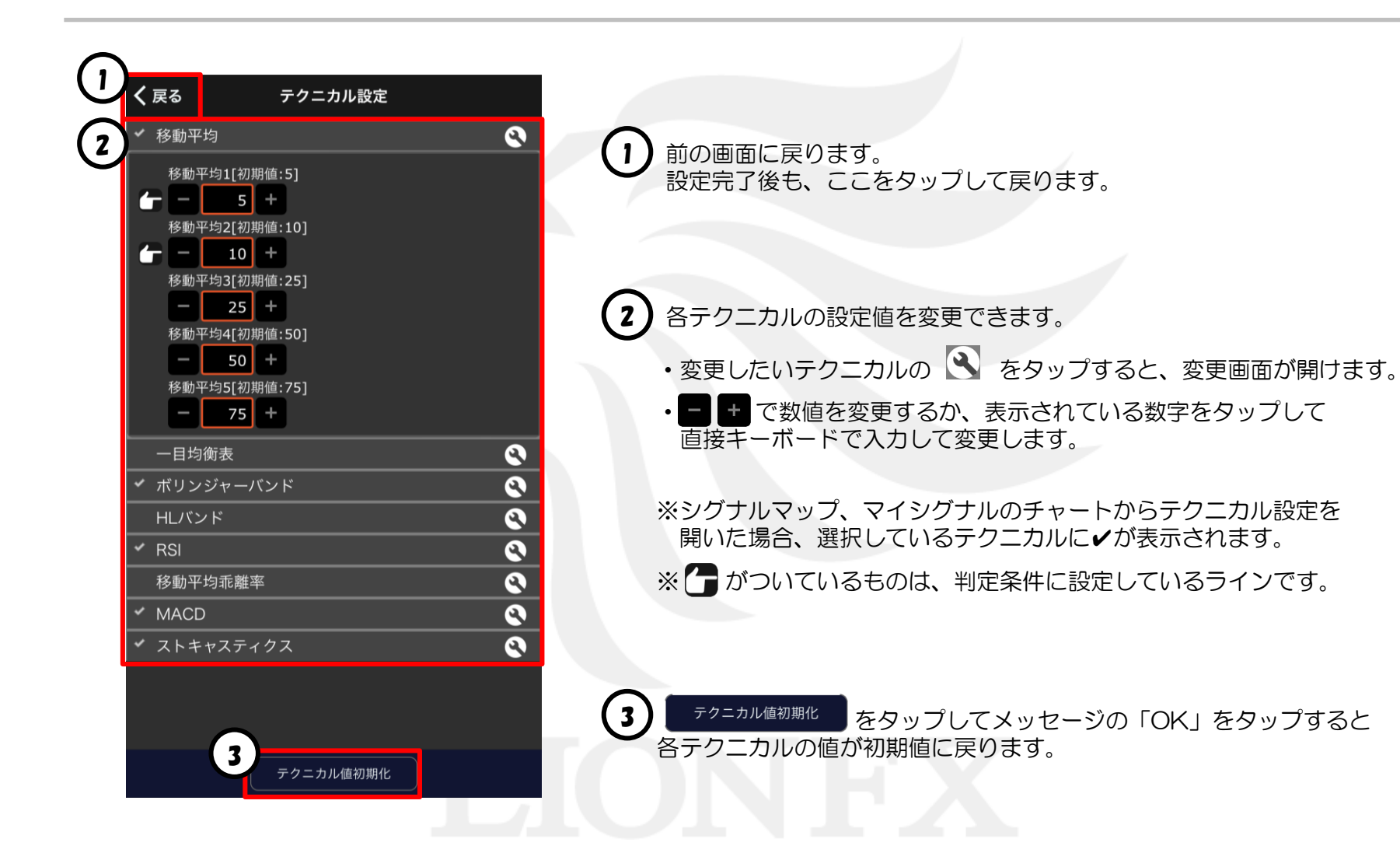